## สิ่งที่ต้องเตรียมความพร้อมก่อนการติดตั้งโปรแกรม SSOP Export

 เครื่องคอมพิวเตอร์ที่มีฐานข้อมูลการให้บริการโปรแกรม HOSxP / HOSxP PCU / JHCIS
 ระบบปฏิบัติการ Windows 8.1 เป็นขั้นต่ำ หรือ Windows 7 service pack 1 ที่มีการติดตั้ง Microsoft .NET Framework 4.6.2 Microsoft .NET Framework 4.6.2 Download Link: <u>https://www.microsoft.com/en-us/download/details.aspx?id=53344</u>

 3. โปรแกรมการรับ-ส่งข้อมูล Microsoft Outlook แนะนำเวอร์ชั่น2010ที่เป็นเมนูภาษาไทยสะควกในการใช้งาน พร้อมรหัสตั้งค่าเพื่อรับ–ส่งข้อมูลที่ได้จากสำนักสารสนเทศบริการสุขภาพ (สกส.)

4. Internet ความเร็วสูงในวันประชุมเพื่อส่ง-รับข้อมูลตอบกลับจากสำนักสารสนเทศบริการสุขภาพ (สกส.)

5. ตั้งไลน์กลุ่มเครือข่ายเพื่อประสานงานทั้งก่อนและหลังการประชุม (ข้อนี้สำคัญมากในการบริหารจัดการทีม)

## การติดตั้งในโปรแกรม Outlook Express

| 0  📑 🤊   🗸                                                                                                    | Mcroseft Outlook                                                                                                    | - | ×        |
|----------------------------------------------------------------------------------------------------|----------------------------------------------------------------------------------------------------|---|----------|
| Q) ⊂ () (><br>ve<br>g) definds<br>g) definds<br>tilte<br>Stape<br>Star<br>Star | Image: State State Stat | _ | ×<br>^ © |
|                                                                                                    |                                                                                                    |   |          |

รูปที่ 1: เมื่อเข้ามาในโปรแกรม Outlook Express (ในเอกสารคือเวอร์ชั่น 2010) คลิกที่ "แฟ้ม" > "ข้อมูล" > "เพิ่มบัญชีผู้ใช้"

| เพิ่มบัญชีผู้ใช้ใหม่<br>การตั้งค่าบัญชีผู้ใช้เ<br>เชื่อมต่อไปยังชนิด | เบบอัดโหมุ้ติ<br>เชิร์ฟเวอร์อิน                             |                    |                 | ×      |
|----------------------------------------------------------------------|-------------------------------------------------------------|--------------------|-----------------|--------|
| () บั <u>ณ</u> ชีผู้ใช้อีเมล                                         |                                                             |                    |                 |        |
| ช้อของ <u>ค</u> ณ;                                                   | โรงพยาบาลส่งเสริมสุขภาพตำบล                                 |                    |                 |        |
|                                                                      | ตัวอย่าง: กฤติยา เอี่ยมศิริ                                 |                    |                 |        |
| ที่อ <u>ม</u> ่อืเมล;                                                | 0535@ss2.chi.or.th                                          |                    |                 |        |
|                                                                      | ตัวอย่าง: krittiya@contoso.com                              |                    |                 |        |
| รหัสผ่ <u>า</u> น:                                                   | *****                                                       |                    |                 |        |
| พิมพ์ร <u>ห</u> ัสผ่านใหม่:                                          | *****                                                       |                    |                 |        |
|                                                                      | พิมพ์รหัสผ่านที่ได้รับจากผู้ให้บริการอินเทอร์เน็ตของคุณ     |                    |                 |        |
| ⊖ การส่ง <u>ข้</u> อความ (5<br>⊛ <u>กำหนดการตั้งค่าเ</u>             | MS)<br>ซีร์ฟเวอร์หรือกำหนดชนัดเซิร์ฟเวอร์เพิ่มเดิมด้วยตนเอง |                    |                 |        |
|                                                                      |                                                             | < ข้อนกล <u>ับ</u> | <u>ก</u> ้ดไป > | ยกเลิก |

รูปที่ 2: เลือก "กำหนดการตั้งค่าเซิร์ฟเวอร์หรือกำหนดชนิดเซิร์ฟเวอร์เพิ่มเติมด้วยตัวเอง" คลิก "ถัดไป >"

| เพิ่มปัญชีผู้ใช้ใหม่                                                                                                    |                    |         | ×      |
|----------------------------------------------------------------------------------------------------|--------------------|---------|--------|
| เลือกบริการ                                                                                                    |                    |         | ×      |
|                                                                                                    |                    |         |        |
| ◯ Microsoft Exchange หรือบริการทีเข่ากัน <u>ไ</u> ด่<br>เชื่อมต่อและเข้าถึงข้อความอีเมล ปฏิทิน ที่ติดต่อ โทรสาร และข้อควา | มเสียงของคุณ       |         |        |
| ○ การ <u>ส่</u> งข้อความ (SMS)<br>เชื่อมต่อไปยังผู้ไท้บริการการส่งข้อความของอุปกรณ์เคลื่อนที่                             |                    |         |        |
|                                                                                                    |                    |         |        |
|                                                                                                    |                    |         |        |
|                                                                                                    |                    |         |        |
|                                                                                                    |                    |         |        |
|                                                                                                    |                    |         |        |
|                                                                                                    | < ย้อนกล <u>ับ</u> | ก้ดไป > | ยกเลิก |

รูปที่ 3: เลือก "อินเทอร์เน็ตอีเมล" และคลิก "ถัดไป >"

## การตั้งค่าอินเตอร์เน็ตอีเมล

| ข้อมูลผู้ใช้                   |                     | ทดสอบการตั้งค่าบัญชีผู้ใช้                                                                                     |
|--------------------------------|---------------------|----------------------------------------------------------------------------------------------------|
| ชื่อของคุณ:                    | โรงพยาบาลกาฟ์สินธุ์ | หลังจากกรอกข้อมูลบนหน้าจอนี้ เราขอแนะนำให้คุณทดสอบบัญ<br>ตั้งจากกรอกข้อมูลบนหน้าจอนี้ เราขอแนะนำให้คุณทดสอบบัญ |
| ที่อยู่อีเมล:                  | 10709@ss2.chi.or.th | สูเธรองคุณตรยการคลกทบุมตานลางน (จำเบนตองมการเชอมต<br>เครือข่าย)                                                |
| ข้อมูลเซิร์ฟเวอร์              |                     |                                                                                                    |
| ชนิดบัญชีผู้ใช้:               | POP3                | ทดสอบการดงคาบญชผูเช                                                                                            |
| เชิร์ฟเวอร์จดหมายขาเข้า:       | ss2.chi.or.th       | 🥅 ทดสอบการตั้งค่าบัญชิโดยคลิกปุ่ม ถัดไป                                                                        |
| เชิร์ฟเวอร์จดหมายขาออก (SMTP): | ss1.chi.or.th       |                                                                                                    |
| ข้อมูลการเข้าสู่ระบบ           | ·                   |                                                                                                    |
| ชื่อผู้ใช้:                    | 10709@ss2.chi.or.th |                                                                                                    |
| รทัสผ่าน:                      | \$88888             |                                                                                                    |
| 🖉 dasa                         | โสย่าน              |                                                                                                    |

รูปที่ 4: ตั้งค่าตามรายละเอียดดังนี้

ชื่อของคุณ : = ชื่อสถานพยาบาล ที่อยู่อีเมล : รหัสสถานพยาบาล@ ss1.chi.or.th หรือ ss2.chi.or.th ชนิคบัญชีผู้ใช้ : POP3 เซิร์ฟเวอร์จดหมายขาเข้า : ss1.chi.or.th หรือ ss2.chi.or.th โดยอ้างอิงจากที่อยู่อีเมลของ สถานพยาบาล เซิร์ฟเวอร์จดหมายขาออก (SMTP) : ss1.chi.or.th หรือ ss2.chi.or.th โดยอ้างอิงจากที่อยู่อีเมล ของสถานพยาบาล ชื่อผู้ใช้ : รหัสสถานพยาบาล@ ss1.chi.or.th หรือ ss2.chi.or.th รหัสผ่าน : รหัสที่ใช้เข้าระบบอีเมล

\* อย่าลืม Check ให้ "จำรหัสผ่าน" เป็นเครื่องหมาย 🗸 และ Uncheck "ทดสอบการตั้งค่าบัญชีโดยคลิกปุ่ม ถัดไป" เป็นค่าว่าง จากนั้นคลิก "ถัดไป>"

| เพิ่มบัญชีผู้ใช่ใหม่ | ×                                                                                                    |
|----------------------|----------------------------------------------------------------------------------------------------|
|                      | ขอแสดงตวามยินดี!<br>คุณใดใส่ข้อมูลทั้งหมดที่ต้องการสำหรับการตั้งคำบัญชียู่ใช้ของคุณแต้ว<br>เมื่อต้องการปิดตัวช่วยสร้าง ให้คลิก แสร็จสัน' |
|                      | ູງທົມນັດງຈີຍູໃຫ້ລິນ                                                                                                    |
|                      | < ย้อนกลับ เหรือที่น                                                                                                    |

รูปที่ 5: คลิกที่ "เสร็จสิ้น" เป็นการเสร็จสิ้นการตั้งค่า

# การติดตั้งและตั้งค่าโปรแกรม Export

| opbill_export_setup_1.20190429.zip - WinRAR                    |                  |             |             |                  |          |
|----------------------------------------------------------------|------------------|-------------|-------------|------------------|----------|
| Add Extract To Test View Delete Find Wizard                    | Info             | VirusScan C | omment SFX  |                  |          |
| 🗈 🔋 opbill_export_setup_1.20190429.zip - ZIP archive, unpacked | size 5,645,417 b | ytes        |             |                  |          |
| Name                                                           | Size             | Packed      | Туре        | Modified         | CRC32    |
|                                                                |                  |             | File folder |                  |          |
| opbill_export_setup.exe                                        | 5,645,417        | 5,609,208   | Application | 29/04/2562 22:56 | 9C626958 |
|                                                                |                  |             |             |                  |          |
|                                                                |                  |             |             |                  |          |
|                                                                |                  |             |             |                  |          |

รูปที่ 1: ดับเบิลคลิกที่ไฟล์ opbill\_export\_setup.exe เพื่อเข้าสู่หน้าจอการติดตั้ง

| ₩ JHCISEXPORT1.18.0927 — 🗆 🗙                                                                                                    | # JHCISEXPORT1.18.0927 − □ ×                                                                                                    |
|----------------------------------------------------------------------------------------------------|----------------------------------------------------------------------------------------------------|
| Welcome to the JHCISEXPORT1.18.0927 Setup<br>Wizard                                                                                                    | Select Installation Folder                                                                                                    |
| The installer will guide you through the steps required to install JHCISEXPORT1.18.0927 on your<br>computer.                                                                                                    | The installer will install JHCISEXPORT1.18.0927 to the following folder.<br>To install in this folder, click "Next". To install to a different folder, enter it below or click "Browse".    |
|                                                                                                    | Eolder:<br>DI\Program Files (x86)\SSO@KLSHUHCISEXPORT1.18.092<br>Disk Cost                                                                                                    |
| WARNING: This computer program is protected by copyright law and international treaties.<br>Unauthorized duplication or distribution of this program, or any portion of it, may result in severe civil<br>or criminal penalties, and will be prosecuted to the maximum extent possible under the law. | Install JHCISEXPORT1.18.0927 for yourself, or for anyone who uses this computer:<br>$\bigcirc \underline{\mathbf{E}}$ veryone<br>$\textcircled{\mathbf{O}}$ Just $\underline{\mathbf{m}}$ e |
| Cancel < Back Next >                                                                                                    | Cancel < <u>B</u> ack <u>N</u> ext >                                                                                                    |

รูปที่ 2-3: เข้าสู่โปรแกรมติดตั้ง กด Next เพื่อมาที่หน้าต่างตำแหน่งที่จะติดตั้งโปรแกรม แนะนำให้เปลี่ยนเป็น Drive อื่นที่ไม่ใช่ C:\

เนื่องจากระบบปฏิบัติ Windows รุ่นใหม่ มักจะกำหนดสิทธิการเข้าถึง Drive C:\

ทำให้ตั้งค่าโปรแกรมไม่ได้ หากไม่ได้เลือกโดยการคลิกขวาที่ icon และเลือก Run as Administrator

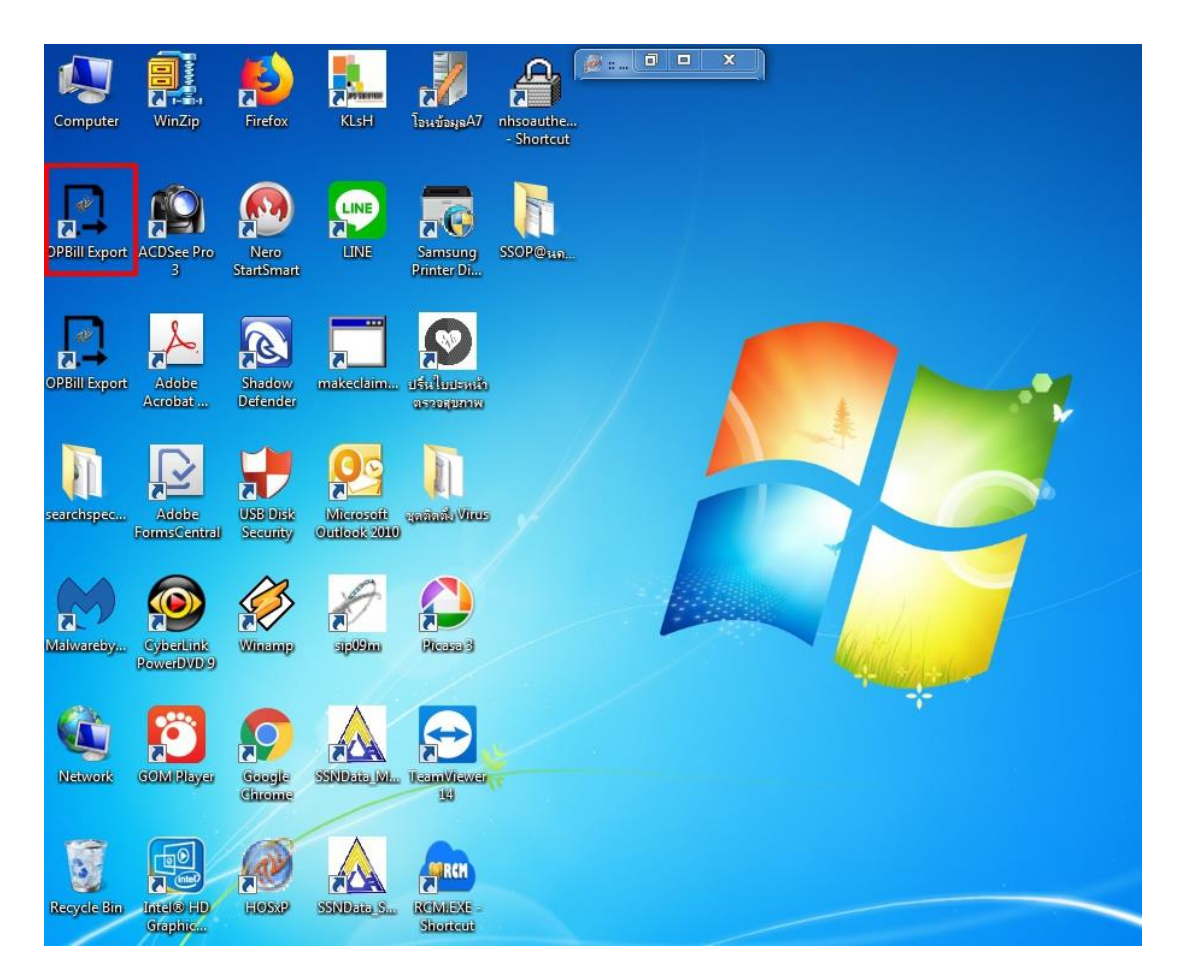

### รูปที่ 4-5: โปรแกรมติดตั้งสมบูรณ์

## การเชื่อมต่อและExportข้อมูล

| การเซลมพล<br>ประเภรม |                               | ขอมูลสถาน<br>สถานี                                                                                                    |  |
|----------------------|-------------------------------|----------------------------------------------------------------------------------------------------|--|
| JHCIS                | 6 -                           | 1                                                                                                    |  |
| Р                    | Username                      | สถานพยาบาลที่ให้บริการ                                                                                                    |  |
| ocalhost             | root                          | 05313 โรงพยาบาลส่งเสริมสุขภาพสำบลบ้านหัวจัง                                                                                    |  |
| Database             | Password                      | สถานพยาบาลหลัก 🔐                                                                                                    |  |
| hcisdb               | *****                         | 10709 โรงพยาบาลกาฬสินธุ์                                                                                                    |  |
| °ort<br>1333<br>с пя | <b>โอว</b><br>สอบการเชื่อมต่อ | ๑.เลือกโปรแกรมที่ต้องการเชื่อมต่อฐานข้อมูล<br>๒.ตั้งค่าการเชื่อมต่อฐานข้อมูล<br>๓ ใส่รหัสสถานพยาบาวชี่ให้บริการ สถานพยาบาวหลัง |  |
|                      |                               | ๔.ทดสอบการเชื่อต่อ                                                                                                    |  |

| ม<br>SSO<br>ประกับ    | สงออก<br>PBill<br>สังคม                                                                                                    |                                       |
|-----------------------|----------------------------------------------------------------------------------------------------|---------------------------------------|
| งวด<br>สิ <b>ทธ</b> ์ | 2     ตั้งเเต่     25620430                                                                                                    | สำแหน่งส่งออกไฟเD:\                   |
|                       | <ul> <li>✓ 0.3: สถานะคนไทยในต่างประเทศ</li> <li>✓ 15: สิทธิประกันสังคม/สิทธิทหารม่านศึก/สิทธิบ้ารายการการเมือง</li> <li>✓ 16: สิทธิครูเอกชน</li> <li>✓ 17: สิทธิประกันสังคม/สิทธิครูเอกชน</li> <li>✓ 4200: กองทุนประกันสังคม</li> <li>✓ 8402: ประชากรด่างด้าวเข้าเมืองกุกกฎหมาย และอยู่ในระบบประกันสังคม</li> </ul> | 🕒 นำเข้าไทล์ตรวจสลบ<br>ส่งออกไฟล์ ZIP |
|                       | 📄 เอ็รกเดงที่งหมด                                                                                                    | Kaan XLS                              |

### เลือก ช่วงเวลา และ สิทธิ ที่ต้องการส่งออกข้อมูล จากนั้นเลือก Load ข้อมูล

| 2 ตั้งเ<br>7 เลือกสิทธิที่                                                                                                 | ad 25620401                                                         |                                        | 25620430              | ]-    | <b>ตำแหน่งส่งออกไฟ</b> เD:\ | 2024                        |                                        |               |             | 🖸 ค่า |
|----------------------------------------------------------------------------------------------------|---------------------------------------------------------------------|----------------------------------------|-----------------------|-------|-----------------------------|-----------------------------|----------------------------------------|---------------|-------------|-------|
| <ul> <li>02:ผู้ป่วยปร</li> </ul>                                                                                           | ะกันสังคม รพ.รัฐ<br>ๆ                                               |                                        |                       |       | Doad ช้อมุล                 |                             |                                        |               |             |       |
| <ul> <li>U3:สถานะคร</li> <li>15:สิทธิประกั</li> <li>16:สิทธิประกั</li> <li>16:สิทธิประกั</li> <li>17:สิทธิประกั</li> </ul> | นเทยเนตางบระเท<br>วันสังคม/สิทธิทหาร<br>เกชน<br>วันสังคม/สิทธิครุเอ | าศ<br>เม่านศึก/สิทธิข้าราชการก<br>เกชน | ารเมือง               | E     | 🕕 น่าเข้าไฟล์ดรารสอบ        | ส่งออกไฟล์ Z                | Р                                      |               |             |       |
| <ul> <li>4200: กองทุง</li> <li>8402: ประชา</li> </ul>                                                                      | เประกันสังคม<br>เกรล่างด้าวเข้าเมือ                                 | งฤกกฎหมาย และอยู่ในระ<br>4             | ะบบประกันสังคม<br>d 2 | •     | siaaan XLS                  | •                           | a, 79, e.                              |               |             |       |
| isSent                                                                                                    | No                                                                  | <u>เลือกเค</u><br>c Code               | DITran                | Hcode | <u>ออกขอมูล แร</u>          | <u>งะทาการสง</u><br>฿⊪ิ№ н№ | <u>ออกเปนไฟล์zi</u><br><sub>Name</sub> | PID           | ClaimAmount | Bi    |
| <b>V</b>                                                                                                    | 1                                                                   |                                        | 2019-04-01 13:2       | 05313 | 273902                      | 192                         | นายวิชัย อันทร์กุล                     | 3361200509104 | 233.00      | สิท   |
| V                                                                                                    | 2                                                                   |                                        | 2019-04-01 13:3       | 05313 | 273903                      | 6563                        | นายกอบณรงค์ ราศี                       | 3460200167198 | 85.00       | สิท   |
| V                                                                                                    | 3                                                                   |                                        | 2019-04-01 13:3       | 05313 | 273904                      | 230                         | น.ส.สิริพร ก้ำพิอิตร                   | 3460200203038 | 110.00      | สิท   |
| 1                                                                                                    | 4                                                                   |                                        | 2019-04-02 13:3       | 05313 | 273905                      | 901                         | นายจ่าปี บุญเสนาะ                      | 3460100069810 | 230.00      | สิท   |
| 1                                                                                                    | 5                                                                   |                                        | 2019-04-02 13:3       | 05313 | 273906                      | 916                         | นายวินัย ชุ่มอภัย                      | 3440100037772 | 74.00       | สิท   |
| V                                                                                                    | 6                                                                   |                                        | 2019-04-02 13:3       | 05313 | 273907                      | 5422                        | นางชุติกาญจน์ กั่ว                     | 5460290003811 | 100.00      | สิท   |
| V                                                                                                    | 7                                                                   |                                        | 2019-04-03 13:3       | 05313 | 273908                      | 5656                        | น.ส.ทัษชกร พรห                         | 3460200205073 | 200.00      | สิท   |
| V                                                                                                    | 8                                                                   | 50                                     | 2019-04-03 13:3       | 05313 | 273909                      | 6324                        | น.ส.สมการ โคตสุ                        | 3460200174755 | 210.00      | สิท   |
| 1                                                                                                    | 9                                                                   |                                        | 2019-04-03 13:3       | 05313 | 273910                      | 1450                        | นางบุญถิ่น กั่วมาลา                    | 3460200203151 | 212.50      | สิท   |
| >                                                                                                    | 10                                                                  | 0                                      | 2019-04-04 13:3       | 05313 | 273911                      | 2534                        | นางอุไรรัตน์ พิลาทา                    | 3460200178211 | 110.00      | สิท   |
| >                                                                                                    | 11                                                                  |                                        | 2019-04-04 13:3       | 05313 | 273912                      | 6034                        | น.ส.นฤมล ตะธง                          | 1460200002516 | 100.00      | สิท   |
|                                                                                                    | 12                                                                  | 50                                     | 2019-04-04 13:4       | 05313 | 273913                      | 1970                        | นางพันพิลัย นาธง                       | 3460200206738 | 85.00       | สิท   |
| V                                                                                                    | 13                                                                  |                                        | 2019-04-05 13:4       | 05313 | 273914                      | 8543                        | นายาณใช้ย ไชยโ                         | 3460200173520 | 230.00      | สิท   |
| V                                                                                                    | 14                                                                  |                                        | 2019-04-05 13:4       | 05313 | 273915                      | 9134                        | นายเกษม ศิริวิเศ                       | 5670190007091 | 200.00      | สิท   |
| V                                                                                                    | 15                                                                  |                                        | 2019-04-05 13:4       | 05313 | 273916                      | 6255                        | น.ส.ลำใย สุกสิกรั                      | 1460200027756 | 115.00      | สิท   |
|                                                                                                    | 16                                                                  |                                        | 2019-04-06 13-4       | 05313 | 273917                      | 269                         | น.ส.วิรัชดา พรมค                       | 1460200011485 | 110.00      | ਰੋਵ   |

# ใฟล์ข้อมูลที่Exportผ่านโปรแกรม

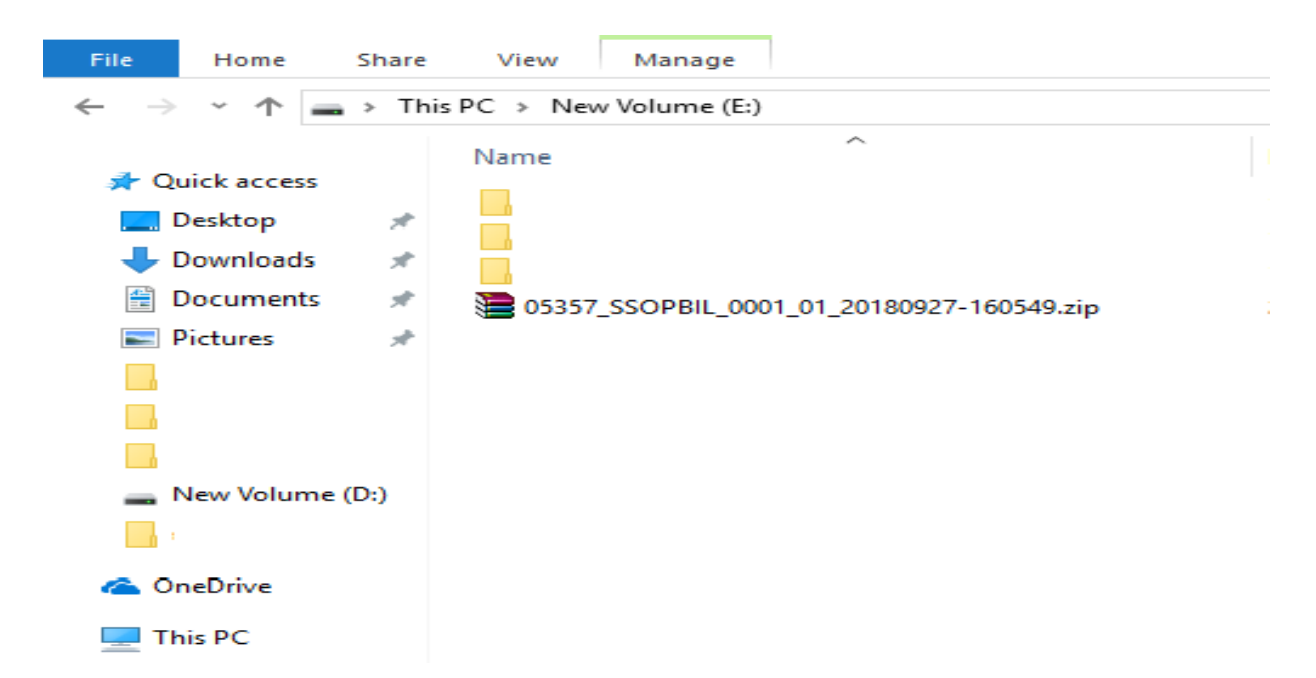

"เครือข่ายประกันสังคมโรงพยาบาลกาฬสินธุ์" NO COPY โดยไม่ได้รับอนุญาต

การตั้งค่าข้อมูลเบื้องต้นก่อนการเชื่อมต่อฐานข้อมูลการให้บริการ

การตั้งค่าเลขว ผู้ให้บริการตามโครงสร้างของสกส.กำหนด

| 1 | แพทย์                         | ว1234 |
|---|-------------------------------|-------|
| 2 | <mark>ทันตแพทย</mark> ์       | ท1234 |
| 3 | <mark>พยาบาล</mark>           | W1234 |
| 4 | เภสัชกร                       | ภ1234 |
| 5 | อื่นๆ เช่น นวก.สาสุข จพ.สาสุข | -1234 |

# เลขว แพทย์ตามโครงสร้างSSOP

# เลขที่ใบประกอบวิชาชีพ BMS-HOSxP

|                                                                        | ข้อมูลทั่วไป                                      |                                                                                                    |                                        |       |
|------------------------------------------------------------------------|---------------------------------------------------|----------------------------------------------------------------------------------------------------|----------------------------------------|-------|
| ช้อมูล 🔉<br>รูฟ ช่อบูลทั่วไป<br>รูฟ ส่งกัดห่องตรวจ<br>รู้ สังช่วยเหลือ | รพัลแพทย์ 0024 ชื่อ<br>ชื่อแบบยาว (ดำนำ ชื่อ สกุล | ອາ                                                                                                    | เพศ ชาย 🔹 วันเกิด DE<br>วทัสสภาวิชาชีพ | •     |
| อัตราดอบแทน                                                            | เลขที่ใบประกอบวิชาชีพ                             | 25                                                                                                    | วันที่เข้าเริ่มงาน 0                   | -     |
| <u>สากัดวันบัตพบาย</u>                                                 | Short Name                                        |                                                                                                    | วันที่สิ้นสุดงาน                       | -     |
|                                                                        | ด้าแหน่งหลัก                                      | แหทย์ -                                                                                                    | ย้ายมาจาก                              | D the |
|                                                                        | เลขที่บัดรประชาชน                                 | 1                                                                                                    |                                        | +     |
|                                                                        | คลินิกนัดอัดโนมัดี                                |                                                                                                    | อ้ายไปที่                              | D hu  |
|                                                                        | แผนก/สาขา                                         | อายุรกรรม *                                                                                                    | 1                                      | .*    |
|                                                                        | เฉพาะทาง                                          |                                                                                                    |                                        |       |
|                                                                        |                                                   | <ul> <li>Ø Active Doctor</li> <li>บังคับลงผลวินิจฉัยก่อนสั่งยา</li> <li>สามารถระบุค่าธรรมเนียมตรรจแพทย์ได้เอง</li> <li>แพทย์คลินิกพิเศษ</li> </ul> |                                        |       |
|                                                                        | Provider Type                                     | แพทย์ -                                                                                                    |                                        |       |

"เครือข่ายประกันสังคมโรงพยาบาลกาฬสินธุ์" NO COPY โดยไม่ได้รับอนุญาต

การตั้งค่าเวชภัณฑ์ยา / เวชภัณฑ์ที่ไม่ใช่ยา

# รายการเวชภัณฑ์ยา BMS-HOSxP กำหนดข้อมูลใน Tab สกส.

| วหัส   | เวชภัณฑ์ <mark>1000604</mark> | aspii            | RIN tab 300ı            | ng x 1 ເມັດ              | Monograph        |       |
|--------|-------------------------------|------------------|-------------------------|--------------------------|------------------|-------|
|        | aeneral 919.                  |                  |                         |                          |                  |       |
|        | Sticker Produ                 | ict category [an | สนปัจจุบันที่เป็นสลัดภั | ณฑ์ทางการส้า             |                  | •     |
|        | Right Claim                   | control type     | 104                     |                          |                  | •     |
|        | Stock                         | Drug code 25     | 1360 A                  | SPACO 300 (aspirin 300 m | g) tablet 1 te - | สัมพา |
|        | Picture                       | DFS code         |                         |                          |                  |       |
|        | Price                         | DFS text         |                         |                          |                  |       |
| Pha    | macology                      | มูลล่าที่เมิกได้ |                         | บาท                      |                  |       |
|        | Net St                        |                  |                         | К                        |                  |       |
|        | Tools                         |                  |                         |                          |                  |       |
| Dep.1  | Med Check                     |                  |                         |                          |                  |       |
| L. L.  | sage list                     |                  |                         |                          |                  |       |
| Ing    | gredient                      |                  |                         |                          |                  |       |
|        | Factor                        |                  |                         |                          |                  |       |
| ยา     | Yéwiardian                    |                  |                         |                          |                  |       |
| in the | DHA NED                       |                  |                         |                          |                  |       |

# เวชภัณฑ์ที่มิใช่ยา BMS-HOSxP กำหนด Product category (สกส.)

| วายการค่าวัณยาหยาบาง           ข้อมูลกัวไป         การร้างบริน         สะส / ADP         -         รับธุรกะห         Tools         Department medica           รหัสรายการ         3005707         -         รับธรกะห         -         -         -         -         -         -         -         -         -         -         -         -         -         -         -         -         -         -         -         -         -         -         -         -         -         -         -         -         -         -         -         -         -         -         -         -         -         -         -         -         -         -         -         -         -         -         -         -         -         -         -         -         -         -         -         -         -         -         -         -         -         -         -         -         -         -         -         -         -         -         -         -         -         -         -         -         -         -         -         -         -         -         -         -         -         -         -         -           |    | รายการค่ารัก        | าษาพยาบาล         |                            |                 |          |                                          |              |
|----------------------------------------------------------------------------------------------------|----|---------------------|-------------------|----------------------------|-----------------|----------|------------------------------------------|--------------|
| ทัยบูลทำไป         การร้าวของ         สกร / ADP         รับมูล DF         Sub stock         Tools         Department medica           หรัสรายการ         3005707                                                                                                    | 7  | ายการด่า            | รักษาพยา          | บาล                        |                 |          |                                          |              |
| รหัสรายการ       3005707         ยื่อรายการ       AIR WAY 70mm         ย้อรายาร       AIR WAY 70mm         ร้อยังรายร       ท่านผู้ไร้แก้โบราตา         รองรายร       รายการน         รองรายร       ท่านผู้ไร้แก้โบราตา         รองรายร       ท่านยู้ไร้แก้โบราตา         รองรายร       ท่านยู้ไร้แก้โบราตา         รองราย       หามาระรัณที่ที่มีไข่ยา         กลุ่มต่ารับกา       รองรายการนี้ส่งไร้ได้แก่รายการเรี         รองราย       รายการนี้ส่งไร้ได้แก่รายการเรี         รองรายการนี้ได้แก่รายการเรี       ไม่ร้องรายมารเรี         รายการนี้ส่งไร้ได้แก่รายการเรี       ไม่ร้องรายมารเรี         รองรายการนี้ได้แต่รายการเรี       ไม่ร้องรายมารเรี         รองรายการนี้ได้แต่รายการเรี       รายการนี้ไม่เองรายการนี้ไป IPD เมื่อ         รายการใช้       รายการกิตั         บายการเรี       รายการกิตั         รายการกิตั       รายการกิตั         พัทษา 1       พิเตษ 2         วอัการไข้       รายการกิตั         วอัการไข้       รายการกิตั         รายการกิตั       รายการกิตั         รายการกิตั       รายการกิตั         รายการกิตั       รายการกิตั         รายการกิตั       รายการกิตั         รายการกิตั       รายการกิตั | Ť  | <i>โ</i> อมูลทั่วไป | การชำระเงิน       | ana / ADP 🛛 —              | ข้อมูล DF Sub s | tock [1  | fools Department m                       | edication    |
| ชื่องเอารง         AIR WAY 70mm         หน่วย           ชื่องังกลุง         "ทันธุ์โร้นก็โขราคา           ระดากุณ         "รายการนี้           ระดากุณ         "รายการนี้จำไว้ได้แต่งายการเรื           ทันย่อกันหา         "รายการนี้จำไว้ได้แต่งายการเรี           กล่องกันทา         "รายการนี้จำไว้ได้แต่งายการเรี           รักษอกันหา         "รายการนี้จำไว้ได้แต่งายการนี้หนังไขมากแลง           รายการนี้มีหนา         "รายการนี้หนังไขมากแลง           Font Color         Color not selected "           ทันยองการนี้มี IPD เมื่อ         "ทันยองการนี้มา IPD เมื่อ           รรัสต่าไช้ว่ายลง         รน           ทันยองการน้ำไป IPD เมื่อ         "ทันยองการน้ำไป IPD เมื่อ           รรัสต่าไช้ว่ายลง         รน           บายการให้ระอางไม่ร้าย         "ทันยองการน้ำไป IPD เมื่อ           รัสต่าไช้ว่ายลง         รน           พัทมองกระอางใน IPD เมื่อ         "ทันตะ           วาตามกติ         "พักษา 1           พักษา 1         พักษะ 2           วอักาไร้         "                                                                                                    |    | รหัสรายการ          | 3005707           |                            |                 |          |                                          | -            |
| รื่อยังรอม<br>ราคารรูน<br>กลุ่มทำรักษา ก่าวขวัณท์ที่มีไข่ยา<br>กลุ่มทำรักษา ก่าวขวัณท์ที่มีไข่ยา<br>กลุ่มทำรักษา ก่าวขวัณท์ที่มีไข่ยา<br>รายการนี้มีร่วมใน Remed<br>รายการนี้มีร่วมใน Remed<br>รงชายการนี้ทำก้อน OPO-<br>รายการนี้ทำก้อน OPO-<br>รายการนี้ทำก้อน OPO-<br>รายการนี้ทำก้อน OPO-<br>จายราปกลี<br>ราย.                                                                                                    |    | ชื่อรายการ          | AIR WAY           | 70mm                       |                 | หน่วย    |                                          | ]            |
| ราคารรูน<br>กลุ่มสำรักษา<br>กลุ่มสำรักษา<br>กับย่อสันหา<br>Font Color<br>Color not selected -<br>รรัสล่าได้ร่ายสูง<br>จาน.<br>OPD<br>IPD<br>วาลาปกลี<br>2400<br>พิเศษ 1<br>พิเศษ 1<br>พิเศษ 1<br>พิเศษ 1<br>พิเศษ 2<br>-<br>Product category (สาส)<br>IPZสัมสา์                                                                                                    |    | ชื่ออังกฤษ          |                   |                            |                 |          | 🔳 ห้ามผู้ใช้แก้ไขราคา                    |              |
| กลุ่มทำจับมา ท่านวยภัณฑ์ที่มีใช่ยา       กลุ่มทำจับมา     ๆ       ท่านออกันหา     ๆ       ท่านอกกัน     ๆ       รากt Color     Color not selected -       รากt Color     Color not selected -       รากt Color     ราน       รากt Color     ราน       อาการนี้ม่ามไดนราคารนี้ไม่ เป็นที่จะสนับ PD-3       ราการนี้มาก อิมรายการนี้มากอิน PD-3       ราการนี้มากอิน PD       บายการนี้มากอิน ราน       บายการนี้มากอิน ราน       บายการนี้มากอิน ราน       บายการนี้มากอิน ราน       บายการนั้นที่ระยาการในกรับ Sticker       ราการให้       ราการให้       ราการให้       ราการให้       ราการให้       ราการให้                                                                                                    |    | ราการุน             |                   | 6                          |                 |          | 📰 อกเลือการใช้                           |              |
|                                                                                                    |    | กลุ่มค่าจักษา       | ค่าเวขภัณฑ์ที     | iaใช่ยา                    | +               |          | ไม่ต้องพิมพ์ Sticker                     | uno alkan    |
| Font Color         Color not selected         รมรายการนี้หากโอน OPO>           รทัลทำไอ้ห่ายสูง         รน.         ทับบโอนรายการนี้ไป IPD เมื่อ<br>ทับบโอนรายการนี้ไป IPD เมื่อ<br>ทับบโอนรายการในหัว Sticker           OPD         IPD         ที่หลุงราการนี้หัว Sticker           วาสาปกลี         2400         ราสาปกลี           ที่และ 2         พิเศษ 1         พิเศษ 2           วิธีการใช้         -         -                                                                                                    | 1. | คำย่อกันหา          |                   |                            |                 |          | <ul> <li>รายการนี้ไม่รวมใน Ro</li> </ul> | emed         |
| รทัลค่าได้ร่ายสูง ราง. ทำบโดงราการนี้ไม่ IPD เมื่อ<br>รทัลค่าได้ร่ายสูง ราง. ทำบโดงราการ<br>OPD IPD ที่สุดรากา<br>วาตามใกลี 24.00 ราตามใกลี<br>พิเศษ 1<br>พิเศษ 1<br>พิเศษ 2<br>วิธีการใช้ -<br>Product category (สุกร.) เราะภัณฑ์                                                                                                    | F  | ont Color           |                   | Color                      | not selected *  |          | 🔲 สบรายการนี้หากโอน (                    | DPD->IPD     |
| OPD         IPD           วาราปกติ         24 00           ราราปกติ         24 00           พิเศษ 1         พิเศษ 1           พิเศษ 2         พิเศษ 2           วอธารไข้         -                                                                                                    |    | รหัสค่าใช้จ่าเ      | 100               | 574                        |                 |          | 📃 ท้ามโอนรายการนี้ไป II                  | PD เมื่อ Adr |
| OPD         IPD           วาราปกติ         24 00         ราราปกติ           พิเศษ 1         พิเศษ 1         พิเศษ 1           พิเศษ 2         พิเศษ 2         พิเศษ 2           วิธีการใช้         -         -                                                                                                    | 1  |                     |                   |                            |                 |          | 📃 ทามองรรกา<br>📃 พิมพ์รายการในหัว St     | icker        |
| วาสามใกดี         2400         ราสามโกดี           พิเศษ 1         พิเศษ 1           พิเศษ 2         พิเศษ 2           วิธีการใช้         -                                                                                                    |    |                     | OPD               |                            | IPD             |          |                                          |              |
| ระกษา<br>พิเศษ 2 พิเศษ 2<br>วิธีการใช้ -<br>Product category (ชกส.) ⊾วชภัณฑ์                                                                                                    |    |                     | วาสาปกติ<br>จำสาป | 24.00                      | ຈາຄານ.          | กฑิ<br>เ | -                                        |              |
| วิธีการใช้ •<br>Product category (สกส.) หระวัณฑ์                                                                                                    |    |                     | หเศษ 1<br>พิเศษ 2 |                            | พเศษ<br>พิเศษ   | 2        |                                          |              |
| วิธีการใช้ -<br>Product category (สกส.) หวะภัณฑ์ -                                                                                                    |    |                     |                   |                            |                 |          |                                          |              |
| Product category (and ) katilian                                                                                                    |    |                     | วิธีการใช้        |                            |                 |          |                                          |              |
|                                                                                                    |    | Produc              | t category        | (สกส.) เวขภัณฑ์            |                 |          | -                                        |              |
|                                                                                                    |    |                     |                   | Tradinium una altera artic | u lauroatoau    |          |                                          |              |

"เครือข่ายประกันสังคมโรงพยาบาลกาฬสินธุ์" NO COPY โดยไม่ได้รับอนุญาต

# เงื่อนไขกรณีที่ข้อมูลไม่ถูกExport

| 1 | รหัสสถานพยาบาลแม่ข่ายไม่ถูกต้อง         |
|---|-----------------------------------------|
| 2 | กลุ่มโรคไม่คุ้มครอง เช่น รหัสZ ทันตกรรม |
| 3 | กรณีมีค่ารักษาพยาบาลต่ำกว่า 50 บาท      |

## การนำส่งข้อมูลผ่าน Outlook

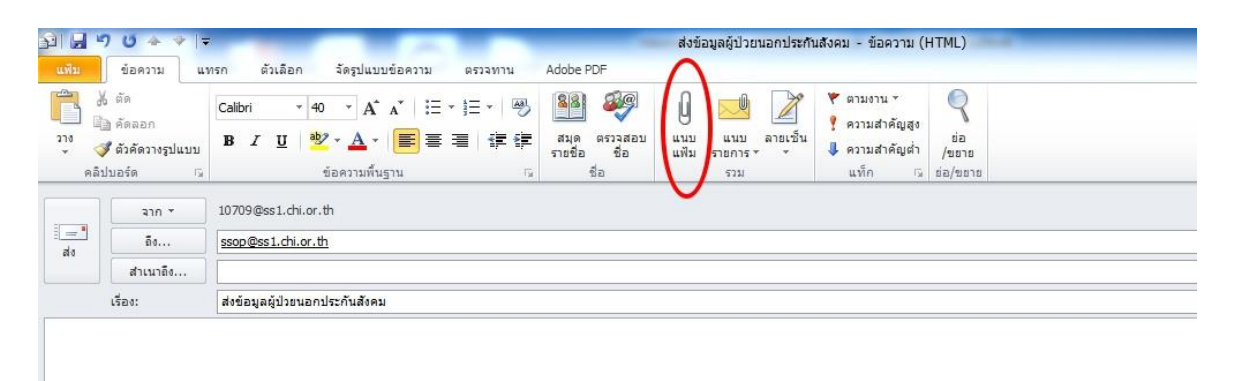

E-mail : <u>ssoptest@ss1.chi.or.th</u> ทดสอบการส่งข้อมูล E-mail : <u>ssop@ss1.chi.or.th</u> ส่งข้อมูลจริง

### ข้อมูลตอบกลับจาก สกส.

| 0 📑 🤊 🗟                                                   |                                            |                                                                                                    | กล่องจดหมายเร                                 | ร้า - 05357@s                 | s2.chi.or.th | 1 - Microsoft Outlook                       |   |
|-----------------------------------------------------------|--------------------------------------------|----------------------------------------------------------------------------------------------------|-----------------------------------------------|-------------------------------|--------------|---------------------------------------------|---|
| <mark>แฟม</mark> หน้าแรก ส่ง/รับ                          | โฟลเดอร์                                   | ร์ มุมมอง                                                                                                    |                                               |                               |              |                                             |   |
| ไม่รับปรุงโฟลเดอร์<br>อ่ง/รับทุก<br>ไฟลเดอร์<br>อ่งและรับ | เสดงความ ยกเ<br>คืบหน้า ทั้งห<br>ดาวน์โหลด | <ul> <li>บังที่เครื่องหมายเคือดาวน์โหลด *</li> <li>คาวน์โหลด *</li> <li>ส่วนทั่ว</li> <li>ท่านนักการทำเครื่องหมายเกือดาวน์โหลด *</li> <li>ส่วนทั่ว</li> <li>ท่านน้ำหลง</li> <li>เชื่อห่าวอร์</li> </ul>                                                                                                    | การเชื่อมต่อผ่าง<br>สายโทรศัพท์ *<br>การกำหนด | พางานแบบ<br>ออฟไลน์<br>ลักษณะ |              |                                             |   |
| ส่ง/รับทุกโฟลเดอร์ (F9)                                   | 4                                          |                                                                                                    |                                               |                               | 0            |                                             |   |
| ส่งและรับร้ายการต่างๆ เข้น                                | [M1                                        | 11111111111111111111111111111111111111                                                                                                    |                                               | 1 1.                          | 2            | การตอบรบขอมูลการเบกคารกษาผู้บวยนอกสุทธบระกน | î |
| ข้อ <b>ความจดหมู่เช่ญ</b> พื้น การ<br>นัดหมาย และงาน ใน   | :1)                                        | 121 [] [] nn [] 1580                                                                                                    | ไตรบ                                          | ขนาด บระเภท                   | 1 Y -        | aven@ss1.chi.or.th                          | ~ |
| โฟละดอริฟังิพิมติจุกลบ                                    |                                            | วันที่: พธ                                                                                                    |                                               |                               |              | ssop@ss1.cli.ol.ul                          |   |
| N unimerana Outlook                                       | Passes                                     | () ssop@ การตอบรับข้อมูลการเบิกค่ารักษาผู้ป่วยนอกสี่ท                                                                                                    | в w. 03/10                                    | . 16                          |              | fo: 05357@ss2.chi.or.th                     |   |
| <ul> <li>A OFSET/Read and a couldook</li> </ul>           |                                            | 🧧 ssopt ผลการตอบกลับเบื้องต้นข้อมูลผู้ป่วยนอกสำ                                                                                                    | เธ้ w. 03/1                                   | 9 KB                          | Ŷ            | ับธัดกาม 205357_SOCDBIL_6211002.ZIP (7 KB)  |   |
| = 05557@652.01.07.01                                      | _                                          | 🖂 🖟 ssop@ การตอบรับข้อมูลการเบิกค่ารักษาผู้ป่วยนอเ                                                                                                    | กส์ พ. 03/1                                   | 16                            |              |                                             |   |
| 🖂 กลองจดหมายเขา (+6)                                      |                                            | ssopt ผลการตอบกลับเบื้องตั้นข้อมูลผู้ป่วยนอกสำ                                                                                                    | ıś w. 03/1                                    | 9 KB                          | ¥ =          |                                             |   |
| 🖂 รายการที่อุกอน                                          |                                            | ssopt ผลการตอบกลับเบื้องตนขอมูลผูปว่อนอกสา                                                                                                    | is w. 03/1                                    | 9 KB                          | × -          |                                             |   |
|                                                           |                                            | ssop@ การตอบรบขอมูลการเบกตารกษาผูบวยนอย<br>ระดอก@                                                                                                    | na W. U3/1                                    | 16                            | X            |                                             |   |
| 🔄 กล่องจดหมายออก                                          |                                            | และการและการของการของการของการของการของสามารถาง<br>ระการ ความสามารถางการของการของการของสามารถางการของสามารถาง<br>ระการ ความระการของการของการของการของสามารถางการของสามารถางการของสามารถางการของการของการของการของการของการของการข<br>การของการของการของการของการของการของการของการของการของการของการของการของการของการของการของการของการของการของการของการของการของการของการของการของการของการของการของการของการของการของการของการ<br>การของการของการของการของการของการของการของการของการของการของการของการของการของการของการของการของการของการของการ<br>การของการของการของการของการของการของการของการของการของการของการของการของการของการของการของการของการของการของการของการของการของการของการของการของการของการของการของการของการของการของการของกา<br>การของการของการของการของการของการของการของการของการของการของการของการของการของการของการของการของการของการของการของการของการของการของการของการของการของการของการของการของการของการของการของการของการของการของกา<br>การของการของการของการของการของการของการของการของการของการของการของการของการของการของการของการของการของการของการของการของการของการของการของการของการของการของการของการของ<br>การของการของการของการของการของการของการของการของการของการของการของการของการของการของการของการของการของการของการของการข<br>การของการของการของการของการของการของการของการของการของการของการของการของการของการของการของกา<br>ของการของการของการของการของการของการของการของการของการของการของการของ<br>การของการของการของการของการของการของการของการของการของการของการของการของการของการของกา<br>ของการของการของการของการของการของการของการของการข | a w. 03/1                                     | 9 KB                          | N N          |                                             |   |
| 💭 โฟลเดอรการคนหา                                          |                                            | ssopt ผลการตอบกลับเบื้องต้นข้อมูลผู้ป่วยนอกสำ<br>ssopt                                                                                                    | if w. 03/1                                    | 9 KB                          | ~            |                                             |   |
| 100 51210,000                                             |                                            | Il ssop@ การตอบรับข้อมูลการเบิกค่ารักษาผู้ป่วยนอง                                                                                                    | าส์ พ. 03/1                                   | 16                            | Ŷ            |                                             |   |
|                                                           |                                            | 🧧 🛯 ssop@ การตอบรับข้อมูลการเบิกค่ารักษาผู้ป่วยนอเ                                                                                                    | าส์ พ.03/1                                    | 16                            | Ý.           |                                             |   |
|                                                           |                                            | 🧧 ssopt ผลการตอบกลับเบื้องต้นข้อมูลผู้ป่วยนอกสำ                                                                                                    | เธ้ w. 03/1                                   | 9 KB                          | Ý            |                                             |   |
|                                                           |                                            | 1. ວັນນີ້: ວັນດວຣ                                                                                                    |                                               |                               |              |                                             | = |
|                                                           |                                            | 🖂 ssopt ผลการตอบกลับเบื้องต้นข้อมูลผู้ป่วยนอกสำ                                                                                                    | ເຮົ a. 02/10.                                 | 9 КВ                          | Ŷ            |                                             |   |
|                                                           |                                            | วันที่: จันทร์                                                                                                    |                                               |                               |              |                                             |   |
|                                                           |                                            | 🦂 ssopt ผลการตอบกลับเบื้องต้นข้อมูลผู้ป่วยนอกสำ                                                                                                    | iś a. 01/10.                                  | 9 KB                          |              |                                             |   |
| <u></u>                                                   |                                            | 🧧 🕘 ssop@ การตอบรับข้อมูลการเบิกค่ารักษาผู้ป่วยนอง                                                                                                    | กส์ จ. 01/10.                                 | 13                            | Ý            |                                             |   |
| 🗟 จดหมาย                                                  |                                            | 🖂 🕕 ssop ส่งบัญชีผู้ป่วยที่เข้าข่ายโรคเรื้อรังจากข้อมูเ                                                                                                    | aş a. 01/10.                                  | 11                            | Ý            |                                             |   |
| ปฏิทิน                                                    |                                            | * วันที่: สัปดาห์ที่แล้ว                                                                                                    |                                               |                               |              |                                             |   |
| 0 dan in                                                  |                                            | 🖂 🛽 ssop@ การตอบรับข้อมูลการเบิกค่ารักษาผู้ป่วยนอเ                                                                                                    | กส์ ศ. 28/0                                   | 13                            | Ÿ            |                                             |   |
| a= มดดตอ                                                  |                                            | 🧧 ssop@ ผลการตอบกลับเบื้องต้นข้อมูลผู้ป่วยนอกสำ                                                                                                    | เริ ศ. 28/0                                   | 8 KB                          | Ý            |                                             | - |
| 🧳 s111                                                    |                                            | 🖂 🕖 ssop@ การตอบรับข้อมูลการเบิกค่ารักษาผู้ป่วยนอ                                                                                                    | กล้ ศ. 28/0                                   | 16                            | 8            |                                             | _ |
| <b>T</b>                                                  |                                            | 🖂 ssop@ ผลการตอบกลับเบื้องต้นข้อมูลผู้ป่วยนอกสำ                                                                                                    | เริ ศ. 28/0                                   | 8 KB                          |              | 🚯 ดเพิ่มเติมเกี่ยวกับ: ssop@ss1.chi.or.th   | ~ |
| 📃 🞑                                                       |                                            | 🖂 🕕 ssop@ การตอบรับช้อมูลการเบ็กต่ารักษาผู้ป่วยนอง                                                                                                    | กสี ศ. 28/0                                   | 13                            | 7 -          |                                             |   |

้ผ่านเบื้องต้นข้อมูลเป็น A

#### ผลการตอบกลับเบื้องต้นข้อมูลผู้ป่วยนอกสิทธิประกันสังคม: ข้อมูลการเบิกค่ารักษา

#### ssop@ss1.chi.or.th

- ส่ง: พฤ. 03/01/2562 04:14
- āa: 10709@ss1.chi.or.th

เรียนเจ้าหน้าที่ผู้รับผิดชอบ

ตามที่ท่านได้ส่งแฟ้มข้อมูลค่ารักษาพยาบาลผู้ป่วยนอกประกันสังคม งวด 0030\_03\_20190103-040707 เมื่อวันที่ 03 มกราคม 2562 เวลา 04:14:01

ผลการตรวจสอบเบื้องต้น

A: สกส. รับข้อมูลเข้าระบบแล้ว จะแจ้งผลการตรวจสอบไม่เกิน 1 วันทำการ

สอบถามปัญหาเพิ่มเติม : โทร 02-2980405-8

หมายเหตุ :

e-mail: <u>ssop@ss1.chi.or.th</u> เป็นเมล์อัตโนมัติสำหรับรับ-ส่งผลการตอบกลับเบื้องต้นเท่านั้น หากทางโรงพยาบาลต้องการสอบถามปัญหาเพิ่มเติมกรุณาส่งมาที่ e-mail: <u>10000@ss1.chi.or.th</u>

# รับไฟล์ตอบกลับครั้งที่ 2

| แฟ้ม หน้าแรก ส่ง/รับ โฟลเดอร์                                                                                                    | มุมมอง ESET Adobe PDF                                                                                                    |                                                                                                    |
|----------------------------------------------------------------------------------------------------|----------------------------------------------------------------------------------------------------|----------------------------------------------------------------------------------------------------|
| ມີ<br>ສ້າຍ ສ້າຍ<br>ມີເມລ ຮາຍທາງ<br>ສ້າຍ<br>ສ້າຍ<br>ສ້າຍ<br>ສ້າຍ<br>ມີເຊນ<br>ສ້າຍ<br>ມີເຊນ<br>ສ້າຍ<br>ມີເຊນ<br>ສ້າຍ<br>ມີເຊນ<br>ມີເຊນ | <ul> <li>ออบ คลับ</li> <li>ออบ คลับ</li> <li>สิ่งเดิม รัง</li> <li>เรียงเดิม รัง</li> <li>เรียงเดิม รัง</li></ul> |                                                                                                    |
| ิศ รายการโปรด く<br>เวิฏ กล่องจดหมายเข้า<br>เวิฏ รายการที่ถูกส่ง<br>เวิฏ รายการที่ถูกลบ                                                                                                    | [ดับหา กล่องร้องนายเข้า (CbH+E)<br>ເรื่อง เรื่อง เรื่อง ได้รับ ▼<br>(เรื่อง เรอด@ss1.chi.or.th การขอบรับข้อมูลการเบิดคำรักษาผู้ อ. 08/01/2562 12:<br>(3) เรอด@ss1.chi.or.th การขอบรับข้อมูลการเบิดคำรักษาผู้ อ. 08/01/2562 12:                                                                                                    | <ul> <li></li></ul>                                                                                                    |
| <ul> <li>แบบราง</li> <li>รายการพืดกล่ะ</li> <li>รายการพืดกลม</li> <li>infected items</li> <li>กล่อระสามนายออก</li> </ul>                                                                                                    | ອີ ຢູ ssop@ss1.chi.or.th ກາະຂອມນັ້ນຮ້ອມຊຸລກາະນົກຄຳຄ້ານ"ສູ່ a. 08/01/2552 12:<br>ເຊິ່ງ ຢູ ssop@ss1.chi.or.th ກາະຂອມນັ້ນຮ້ອມຊຸລການນົກຄຳຄ້ານ"ສູ່ a. 08/01/2552 12:<br>ເຊິ່ງ ຢູ ssop@ss1.chi.or.th ກາະຂອມນັ້ນຮ້ອມຊຸລການນົກຄຳຄ້ານ"ສູ່ a. 08/01/2552 12:<br>ເຊິ່ງ ຢູ ssop@ss1.chi.or.th ກາະຂອມນັ້ນຮ້ອມຊຸລການນົກຄຳຄ້ານ"ສູ່ a. 08/01/2552 12:<br>ເຊິ່ງ ຢູ ssop@ss1.chi.or.th ກາະຂອມນັ້ນຮ້ອມຊຸລການນົກຄຳຄ້ານ"ສູ່ a. 08/01/2552 12:<br>ເຊິ່ງ ຢູ ssop@ss1.chi.or.th ກາະຂອມນັ້ນຮ້ອມຊຸລການນົກຄຳຄ້ານ"ສູ່ a. 08/01/2552 12:<br>ເຊິ່ງ ຢູ ssop@ss1.chi.or.th ກາະຂອມນັ້ນຮ້ອມຊຸລການນົກຄຳຄ້ານ"ສູ່ a. 08/01/2552 12:                                                                                                    | 36 โ ♥ มีขางคิมูธร.1ch.or.th<br>34 โ ♥ ชัมลาม ∰ 10709_SOCDBMN_6308026.ZIP (4 KB)<br>33 โ ♥<br>33 โ ♥<br>มีธน เจ้าหน้าที่ผู้รับมีครอบ<br>26 โ ♥                                                                                                    |
| <ul> <li>โฟลิเลอร์การลิ่นหา</li> <li>อีเมลขอะ</li> <li>107098ะส.เปิ่ม.or.th</li> <li>กล้องจุดหมายเช่า</li> <li>กล้องจุดหมายเช่า</li> </ul>                                                                                                    | ອີ ຢ ssop@ss1.chi.or.th ກາຮຄມນັ້ນຮ້ອມູຄການນຶກຄຳຄັກສາຊົ 8.08/01/2562 12:<br>ເລີ ຢ ssop@ss1.chi.or.th ກາຮຄມນັ້ນຮ້ອມູຄການນຶກຄຳຄັກສາຊົ 8.08/01/2562 11:<br>ເລີ ຢ ssop@ss1.chi.or.th ກາຮຄມນັ້ນຮ້ອມູຄການນຶກຄຳຄັກສາຊົ 8.08/01/2562 11:<br>ເລີ ຢ ssop@ss1.chi.or.th ກາຮຄມນັ້ນຮ້ອມູຄການນຶກຄຳຄັກສາຊົ 8.08/01/2562 11:<br>ເລີ ຢ ssop@ss1.chi.or.th ກາຮຄມນັ້ນຮ້ອມູຄການນຶກຄຳຄັກສາຊົ 8.08/01/2562 11:<br>ເລີ ຢ ssop@ss1.chi.or.th ກາຮຄມນັ້ນຮ້ອມູຄການນຶກຄຳຄັກສາຊົ 8.08/01/2562 11:                                                                                                    | 07 1 V สำนักสารสนเทศบริการสุขภาพ (สกส.) ขอส่งผลการตรวจรับการเปิดคำรักษาผู้ป่วย<br>54 1 V นอกสิทธิประกันสังคม<br>29 1 V<br>23 1 V<br>23 1 V<br>56 1 V<br>56 2 V                                                                                                    |
| <ul> <li>รายการจัดกล่ะ</li> <li>รายการจัดกล่ะ</li> <li>Infected Items</li> <li>กล่องสุดมายออก</li> <li>โฟลเลออ์การจันทา</li> <li>โฟลเลออ์การจันทา</li> </ul>                                                                                                    | ເຊ ພ ຣະດອເອຣ ເ ດຕ. ດາ. ຕຳຄອມສາມອລູສຄານມາລາຍການກາສາສາມ. ອ. ພາຍ/ນ/2562 11:<br>ເຊ ພ ຣະດອງ-ເລເຊື່ອຣ: ເ ດຕ. ດຳ. ຕຳ ສາມັນຊີ້ຜູ້ຊີ້ນຳທີ່ເ ທ້າຍຳຣັກເຮັດຈຳ ອ. 08/01/2562 11:<br>ເ ເ ເ ເ ດີ ພ ຣະດອເອຣ ເ ດຳ. ດຳ. ຕຳ ຣະລອນນັ້ນຮ້ອມູລຄາກເນັກຄຳຄ້າສາຊ໌ ອ. 08/01/2562 10:<br>ເ ເ ເ ດີ ພ ຣະດອເອຣ ເ ດຳ. ດຳ. ຕຳ ຣະລອນນັ້ນຮ້ອມູລຄາກເນັກຄຳຄ້າສາຊ໌ ອ. 08/01/2562 10:<br>ເ ເ ເ ດີ ພ ຣະດອເອຣ ເ ດຳ. ດຳ. ຕຳ ຣະລອນນັ້ນຮ້ອມູລຄາກເນັກຄຳຄ້າສາຊ໌ ອ. 08/01/2562 10:<br>ເ ເ ເ ດີ ພ ຣະດອເອຣ ເ ດຳ. ດຳ. ດຳ. ດຳ. ດຳ. ດຳ. ດຳ. ດຳ. ດຳ. ດຳ.                                                                                                    | <ol> <li>12 1</li> <li>10 1</li> <li>10709_SOCDBMN_6308026.ZIP เป็นเห็นร้อมูลเอกสารตอบรับของรวดนี้</li> <li>55 1</li> <li>7</li> <li>-10709_SOCDBMN_6308026.BIL</li> <li>แจ้งแลการตวรร้อมูลเป็กค่า</li> <li>55 1</li> <li>7</li> <li>57 มารัฐประชาตรรรรร</li> <li>58 1</li> <li>7</li> <li>57 1</li> <li>51</li> <li>51</li> <li>51</li> <li>51</li> <li>51</li> <li>52 1</li> <li>52 1</li> <li>52 1</li> <li>53 COCDMN_6308026.BIL</li> <li>51 status</li> <li>54</li> <li>54</li> <li>55</li> <li>55</li> <li>56</li> <li>57</li> <li>57</li> <li>57</li> <li>58</li> <li>50</li> <li>50</li> <li>50</li> <li>50</li> <li>51</li> <li>51</li> <li>51</li> <li>51</li> <li>51</li> <li>51</li> <li>51</li> <li>51</li> <li>51</li> <li>51</li> <li>51</li> <li>51</li> <li>51</li> <li>52</li> <li>51</li> <li>51</li> <li>52</li> <li>51</li> <li>51</li> <li>51</li> <li>51</li> <li>51</li> <li>51</li> <li>51</li> <li>51</li> <li>51</li> <li>51</li> <li>51</li> <li>51</li> <li>51</li> <li>51</li> <li>51</li></ol> |
| •                                                                                                    |                                                                                                    | ทย 1                                                                                                    |
| <ul> <li>ปฏิทิน</li> <li>มีติดต่อ</li> </ul>                                                                                                    | ☐ ຫຼື ssop@ss1.chi.or.th การคอมรับข่อมูลการเม็กค่ารักษาผู้ a. 08/01/2562 10: ☐ ຫຼື ssop@ss1.chi.or.th การคอมรับข่อมูลการเม็กค่ารักษาผู้ a. 08/01/2562 10: ☐ ຫຼື ຫຼື scop@ss1.chi.or.th การคอมรับข่อมูลการเม็กค่ารักษาผู้ a. 08/01/2562 10:                                                                                                    | 30 1. V<br>มายะเหตุ ณศัสมับนี้เป็นแต่จัดหับมีดี หากท่านปีปัญหาที่อร้องเสียเรื่องเอกสารตอบรับ<br>สามารถติดต่อสอบถามที่ได้ 10000@ss1.chl.or.th                                                                                                    |

### การเปิดไฟล์ตอบกลับด้วย Notepad

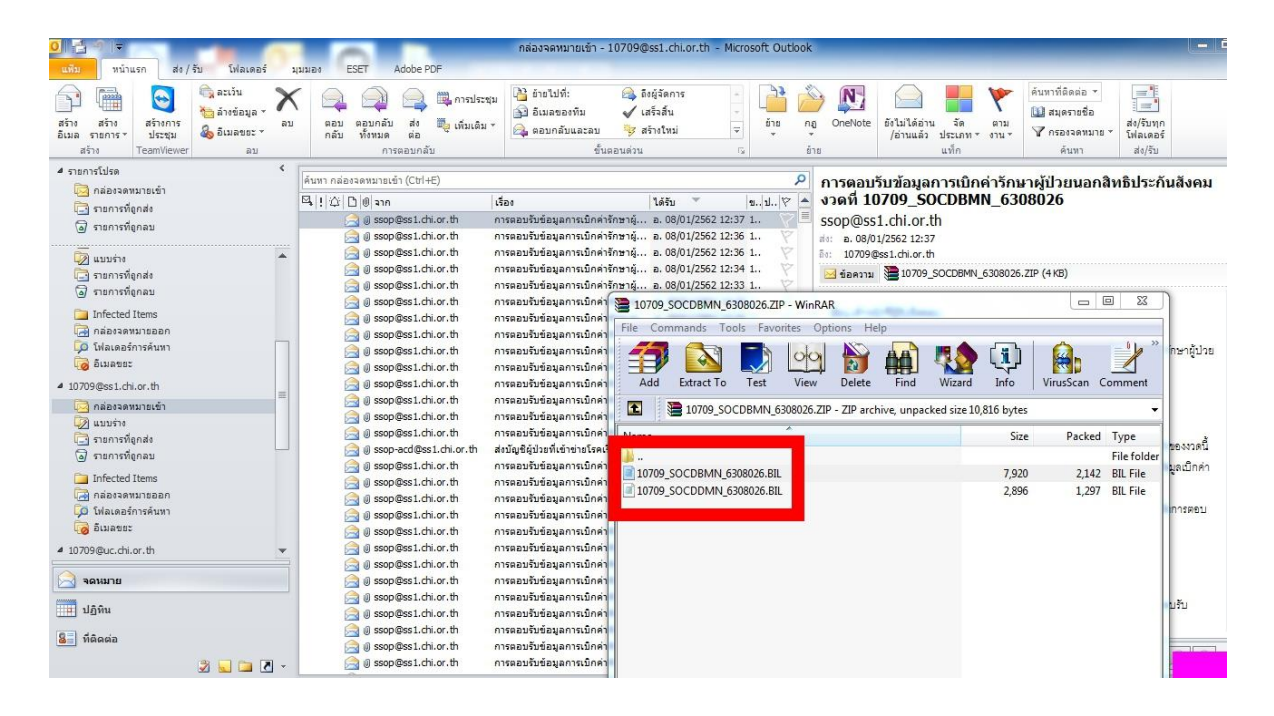

## การตรวจสอบข้อมูลตอบกลับว่าผ่าน/ไม่ผ่าน

| 10709_SOCDBMN_6308           | 026.BIL - Notep              | ad an an an an an an an an an an an an an                      |  |  |  |  |  |
|------------------------------|------------------------------|----------------------------------------------------------------|--|--|--|--|--|
| File Edit Format View        | / Help                       |                                                                |  |  |  |  |  |
| เอกสารตอบรับ ข้อมูลเบิกค่ารื | ก้ษาพยาบาลผู้ป่ <sup>ะ</sup> | วยนอกสิทธิประกันสังคม                                          |  |  |  |  |  |
| (ฉบับสถานพยาบาลหลัก ที่สถ    | าาพยาบาลผู้รักษ <sup>ะ</sup> | าเป็นผู้ส่งข้อมูล)                                             |  |  |  |  |  |
| สำหรับ กาฬสินธุ์             |                              |                                                                |  |  |  |  |  |
| รหัส ร.พ.                    | = 10709                      | = 10709                                                        |  |  |  |  |  |
| สถานพยาบาลผู้รักษา           | = โรงพยาย                    | กลส่งเสริมสุขภาพตำบลบ้านหนองบัวโดน (05413)                     |  |  |  |  |  |
| งวดส่งของ ร.พ.               | = 0004_0                     | 1_20190108-115659                                              |  |  |  |  |  |
| วันที่ออกเลขตอบรับ           | = 08/01/2                    | 562 เวลา: 12:36:30 PM                                          |  |  |  |  |  |
| เลขที่ตอบรับ                 | = 630802                     | 6                                                              |  |  |  |  |  |
|                              |                              |                                                                |  |  |  |  |  |
| สถานี: 01                    |                              |                                                                |  |  |  |  |  |
|                              |                              |                                                                |  |  |  |  |  |
|                              |                              |                                                                |  |  |  |  |  |
| รายการเบิกผู้ป่วยนอก         |                              |                                                                |  |  |  |  |  |
|                              |                              |                                                                |  |  |  |  |  |
| รายการท่ส่งเป = 63           |                              |                                                                |  |  |  |  |  |
| รายการทตรวจผาน = 63          |                              |                                                                |  |  |  |  |  |
| รายการทตรวจเมผาน = 0         |                              |                                                                |  |  |  |  |  |
| *** รวยควรพรวอย่อย ตัวยะ     |                              | 21092101.00                                                    |  |  |  |  |  |
| - 3 101113913399 12 10200    | 00/10/0541                   | N JEWEILER V                                                   |  |  |  |  |  |
| A 01, 1, 05415, 10709,       | 02/12/2561                   | 0.47.13 AM, 160334, 5401300005719, 120.00, 120.00              |  |  |  |  |  |
| A 01, 2, 05415, 10709,       | 02/12/2001                   | 9.45.25 AW, 160510, 5461300005719, 120.00, 120.00              |  |  |  |  |  |
| + ∧ ∩1 ∧ 05413, 10709,       | 03/12/2501                   | 1-01-18 AM 169920 3461300015366 61 00 61 00 1 W01,W02,W05,     |  |  |  |  |  |
| * A 01 5 05413 10709         | 03/12/2501                   | 1.08-02 AM 169920, 5401300013308, 01.00, 01.00 PW01,W02,W03,   |  |  |  |  |  |
| * A 01 6 05413 10709         | 04/12/2561                   | 1-10-24 AM 169922 3461300010321 70 00 70 00 UW01 W02 W05       |  |  |  |  |  |
| * A 01, 7, 05413, 10709,     | 04/12/2561                   | 1-13-30 AM 160023 34613000001327 80 00 80 00 LW01 W02,W03,     |  |  |  |  |  |
| * Δ 01 8 05413 10709,        | 04/12/2561                   | 1-16-15 AM 169924 3461300009030 60.00 60.00 W01 W02 W05        |  |  |  |  |  |
| * Δ 01 9 05413 10709         | 06/12/2561                   | 1-19-40 AM 169925 3461300007959 60 00 60 00 W01 W02 W05        |  |  |  |  |  |
| * A 01 10 05413 1070         | 06/12/2561                   | 11-51-53 AM 169926 3461300007495 54 50 54 50   W01 W02 W05     |  |  |  |  |  |
| * Δ 01 11 05413 1070         | 06/12/2561                   | 11-54-21 AM 169927 3461300006308 90 00 90 00 W01 W02 W05       |  |  |  |  |  |
| 1 ~ 01, 11, 05415, 10/03     | , , 00/12/2001               | 11.34.21 AM, 197727, 340130000300, 90.00, 90.00   W01,W02,W03, |  |  |  |  |  |

## ข้อมูลติดC ต้องแก้ไข/ไม่ต้องแก้ไข

| File Edit Format View Help                                                             |                        |
|----------------------------------------------------------------------------------------|------------------------|
| *** - รายการที่ต้องแก้ไข                                                               |                        |
| วิธีแก้ไข: รับเอกสารฉบับนี้, เรียกรายการมาแก้ไขโดยใช้ ID เดิมแล้วส่งใหม่               |                        |
| *  ⊂ 01, 55, 05438, 10709, , 04/09/2561 10:14:24 AM, 292033, 3460101041421, 70.00, 70  | 00. C01,W01,W02,W05,   |
| *  C 01, 56, 05438, 10709, , 04/09/2561 10:29:44 AM, 292040, 3460100598073, 70.00, 70  | 00 C01,W01,W02,W05,    |
| *  C 01, 57, 05438, 10709, , 04/09/2561 10:42:06 AM, 292045, 1469900177830, 121.50, 1  | 21 )   C01,W01,W02,W05 |
| *  C 01, 58, 05438, 10709, , 17/09/2561 14:42:25 PM, 292120, 3420100242619, 121.50, 1  | 21   C01,W01,W02,W05,  |
| *  ⊂ 01, 59, 05438, 10709, , 17/09/2561 14:43:50 PM, 292121, 1460100082038, 121.50, 1  | 21   C02,W01,W02,W05,  |
| *  C 01, 60, 05438, 10709, , 19/09/2561 12:12:57 PM, 292085, 3461300144166, 121.50, 1  | 21   C01,W01,W02,W05,  |
| *  C 01, 61, 05438, 10709, , 21/09/2561 13:29:42 PM, 292098, 3460100580999, 121.50, 1  | 21   C01,W01,W02,W05,  |
| *  ⊂ 01, 62, 05438, 10709, , 28/09/2561 13:41:27 PM, 292103, 3460100367721, 60.00, 60. | 00 C02,W01,W02,W05,    |
| *  ⊂ 01, 63, 05438, 10709, , 28/09/2561 13:42:15 PM, 292104, 5460100061211, 121.50, 1  | 21   C07,W01,W02,W05,  |
| *  ⊂ 01, 64, 05438, 10709, , 28/09/2561 13:45:55 PM, 292106, 3420100242619, 121.50, 1. | 21   C01,W01,W02,W05,  |

รูปแบบรายการ \*| Stat, Station, Line No, Hcode, Hmain, AuthCode, DTTran, InvNo, Pid, Amount, Claimamt | CheckCode

#### คำอธิบาย:

- Stat: สถานะการตรวจข้อมูล

A = รายการถูกต้อง

C = รายการมีข้อผิดพลาดต้องแก้ไขข้อผิดพลาดดูจากรหัสที่แจ้งไว้ท้ายรายการ

#### ค่ำอธิบายรหัส : CheckCode

-รหัสที่ไม่ผ่านการตรวจสอบ

C01 : ไม่มีสิทธิประกันสังคม

- C02 : วันที่รักษา (dttran) ไม่มีสิทธิประกันสังคม
- C07 : รหัสสถานพยาบาลหลักไม่ถูกต้อง

-รหัสเตือน

W01 : รพ. ไม่ได้แจ้งข้อมูลรายการยานี้มาใน Drug Catalog W02 : ไม่พบการจับคู่รหัสยามาตราฐาน(TMTID) กับรายการยาของ รพ.

#### รหัสติดCที่ไม่ต้องแก้ไขส่งใหม่

| C01        | ไม่มีสิทธิประกันสังคม                                       |
|------------|-------------------------------------------------------------|
| C02        | ไม่มีสิทธิประกันสังคม ณ วันรับบริการ                        |
| C07        | รหัสสถานพยาบาลหลักไม่ถูกต้อง (ไม่ใช่สิทธิประกันสังคมรพ.เรา) |
| <b>S01</b> | ข้ำที่เคยส่งข้อมูลผ่านแล้ว                                  |
| R01        | п                                                           |
| T02        | п                                                           |

| รอบวันที่เปลี่ยนแปลงสิทธิของ 3 กองทุน |              |  |  |  |  |
|---------------------------------------|--------------|--|--|--|--|
| กองทุน                                | รอบวันที่    |  |  |  |  |
| สิทธิประกันสังคม                      | วันที่ 1/16  |  |  |  |  |
| สิทธิข้าราชการ                        | วันที่ 4/18  |  |  |  |  |
| สิทธิบัตรทอง                          | วันที่ 15/28 |  |  |  |  |

Error Code ทั้งหมดของสกส.

| ลำดับ | errcode | flag     | edesc                                                                                            |
|-------|---------|----------|--------------------------------------------------------------------------------------------------|
| 1     | C01     |          | ไม่มีสิทธิประกันสังคม                                                                            |
| 2     | C02     | 1        | วันที่รักษา (dttran) ไม่มีสิทธิประกันสังคม                                                       |
| 3     | C03     |          | สถานพยาบาลไม่อยู่โครงการประกันสังคม                                                              |
| 4     | C04     | <u> </u> | ส่งเบิกค่ารักษา ข้ำข้อนใน รพ.เดียวกัน                                                            |
| 5     | C05     |          | ส่งเป็กค่ารักษา ข้ำข้อนใน ด่าง รพ.                                                               |
| 6     | C06     |          | Authcode ไม่ถูกต้อง                                                                              |
| 7     | C07     |          | รพัสสถานพยาบาลหลักไม่ถูกต้อง                                                                     |
| 8     | C08     |          | Hcode ใน invoice No. เดียวกัน ไม่ตรงกันใน Billtran, BillDisp, Opservices                         |
| 9     | H01     |          | Authorization Code ของมา factor ไม่ถูกต้อง                                                       |
| 10    | H02     | 0        | Hcode ไม่ตรงกับดั่วรับมา factor                                                                  |
| 11    | H03     | Ĩ        | PID ใม่ตรงกับตั้วรับยา factor                                                                    |
| 12    | H04     |          | Hn ไม่ดรงกับดั่วรับยา factor                                                                     |
| 13    | H05     |          | ใบ้ดั่วรับบา factor ที่ยกเลิกไปแล้ว                                                              |
| 14    | H06     | 0        | ใบ้ดั่วรับยา factor ที่ Void ไปแล้ว                                                              |
| 15    | H07     |          | ใช้มา factor ไม่ตรง type กับตั้วรับมา                                                            |
| 16    | H08     |          | ราคาที่ผู้ป่วยแจ้งในดั่วรับยาไม่ตรงกับราคาที่ รพ. เบิก                                           |
| 17    | H09     |          | ราคายาต่อหน่วยใม่ตรงกับราคาที่ให้เบิก                                                            |
| 18    | H10     | e        | iu ที่ผู้ป่วยแจ้งในดั่วรับยาไม่ตรงกับที่ รพ. เบิก                                                |
| 19    | H12     |          | มีรายการเบิกอื่นใน Invoice No. เดียวกับการเบิกยา factor                                          |
| 20    | H13     | ×.       | ใบ้ตั้วรับยาข้ำกับที่เบิกไปแล้ว                                                                  |
| 21    | R01     | 1        | Dispense ID ข้ากับที่เคยส่งมาแล้ว                                                                |
| 22    | R02     |          | Dispense ID ใน Dispensing link ไม่ได้กับ DispensedItems / จำนวนไม่เท่ากับ<br>Items Count ที่ระบุ |
| 23    | R03     |          | Dispense ID ใน DispensedItems link ไม่ได้กับ Dispensing                                          |
| 24    | R04     | 4        | ยอดเปิกของ Dispensing และ DispensedItems ไม่ตรงกัน                                               |
| 25    | R05     |          | Dispense ID ข่าในไฟล์เดียวกัน                                                                    |

| 26 | R11 | ขาดข้อมูลที่กำหนดว่าต้องมี (required) และระบุไม่ดรงกับรูปแบบที่ประกาศไว้ |
|----|-----|--------------------------------------------------------------------------|
| 27 | R12 | Reimburser ไม่ถูกต้อง                                                    |
| 28 | R13 | BenefitPlan ไม่ถูกต้อง                                                   |
| 29 | R14 | DispeStat ไม่ถูกต้อง                                                     |
| 30 | R15 | MultiDisp ไม่ถูกต่อง                                                     |
| 31 | R16 | SupplyFor ไม่ถูกต้อง                                                     |
| 32 | R17 | PrdCat ไม่ถูกต้อง                                                        |
| 33 | R18 | PrdSeCode ไม่ถูกต้อง                                                     |
| 34 | R19 | Claimcont ไม่ถูกต่อง                                                     |
| 35 | R20 | ClaimCat ไม่ถูกต้อง                                                      |
| 36 | R21 | เลข ว. แพทย์ไม่ถูกต้องดามรูปแบบที่กำหนด                                  |
| 37 | R22 | ขาดข้อมูลขนาดบรรจ                                                        |
| 38 | R23 | ขาดชื่อ dose, form, strength                                             |
| 39 | R24 | ขาดวิธีการใช้ยา                                                          |
| 40 | R31 | ใน BillTran มีการเบิกคำยา แต่ขาดข้อมูลยาใน BillDisp                      |
| 41 | R32 | มีข้อมุลยาใน BillDisp แต่ไม่มีการเบิกค่ายาใน BillTran                    |
| 42 | R33 | ยอดเบิกยาใน Billtran ไม่เท่ากับ Dispensing                               |
| 43 | R34 | HN ในข้อมูลยาไม่ดรงกับ HN ใน Billtran                                    |
| 44 | R35 | Pid ในข้อมูลยาไม่ตรงกับ Pid ใน Billtran                                  |
| 45 | R41 | จำนวนเงินที่ขอเบิกไม่ถูกต้อง (charge # claim+paid+other)                 |
| 46 | R42 | Charge amount ไม่ถูกต้อง (quantity x unit price)                         |
| 47 | R43 | Reimb amount ไม่ถูกต้อง (quantity x reimb price)                         |

-

| ลำดับ | errcode | flag | edesc                                                                                                   |
|-------|---------|------|----------------------------------------------------------------------------------------------------|
| 48    | R51     |      | รทัสยา TMT ที่ระบุในพีลด์ Drug ID ของ DispensedItems ไม่พบในบัญขีรายการยา<br>และ รหัสยามาตรฐานไทย (TMT) |
| 49    | R61     | Ū.   | เป็นรายการลบหรือแก้ไขแต่ไม่พบเลขที่ใบสั่งยาเดิม                                                         |
| 50    | S01     |      | Sv ID ข้ากับที่เคยเบิกมาแล้ว                                                                            |
| 51    | S02     |      | Sv ID ข้ำกันในใฟล์เดียวกัน                                                                              |
| 52    | S03     |      | Class ไม่ถูกต้อง                                                                                        |
| 53    | S04     |      | CareAccount ไม่ถูกต้อง                                                                                  |
| 54    | S05     |      | TypeServ ไม่ถูกต้อง                                                                                     |
| 55    | S06     | Ū    | TypeIn ไม่ถูกต้อง                                                                                       |
| 56    | S07     | 0    | TypeOut ไม่ถูกต้อง                                                                                      |
| 57    | S08     | 0    | Clinic ไม่ถูกต้อง                                                                                       |
| 58    | S09     |      | CodeSet ของ OPServicesไม่ถูกต้อง                                                                        |
| 59    | S10     |      | CodeSet ของ OPDx ไม่ถูกต้อง                                                                             |
| 60    | S11     |      | Completion ไม่ถูกต้อง                                                                                   |
| 61    | S12     |      | ClaimCat ไม่ถูกต้อง                                                                                     |
| 62    | S13     | -    | SL 1ม่ถูกต้อง                                                                                           |
| 63    | S14     |      | วันนัดครั้งต่อไป DTAppoint ไม่ถูกต้อง                                                                   |
| 64    | S15     | 2    | เลขที่ใบประกอบวิชาชีพ SvPID ไม่ถูกต้อง                                                                  |
| 65    | S16     |      | วันเวลาเริ่มดันให้บริการใม่สัมพันธ์กับ Billtran                                                         |
| 66    | S17     | 0    | วันเวลาเริ่มดันและสิ้นสุดการให้บริการไม่สัมพันธ์กัน                                                     |
| 67    | S18     |      | รหัสการวินิจฉัยไม่ถูกต้องหรือไม่สัมพันธ์กับ codeset                                                     |
| 68    | S19     |      | รหัสการให้บริการไม่ถูกต่องหรือไม่สัมพันธ์กับ codeset                                                    |
| 69    | S20     |      | SvCharge ไม่ถูกต้อง ในหมวดค่าธรรมเนียมบุคลากรทางการแพทย์                                                |
| 70    | S21     |      | SvCharge ไม่ถูกต้อง ในหมวดคำทำหัดถการ และวิสัญญี                                                        |
| 71    | S31     |      | InvNo. ไม่พบใน Billtran                                                                                 |
| 72    | S32     |      | HN ไม่ตรงกับ Hn ใน Billtran                                                                             |

| 73 | \$33 | Pid ไม่ดรงกับ Pid ใน Billtran                                         |  |  |
|----|------|-----------------------------------------------------------------------|--|--|
| 74 | S34  | SvID ใน OPDx ไม่พบใน OPServices                                       |  |  |
| 75 | S35  | Class ใน OPDx ไม่พบใน OPServices                                      |  |  |
| 76 | S36  | ไม่พบรายการ Service ใน BillItems                                      |  |  |
| 77 | S40  | ใส่ class ใน Opservices เป็นการวินิจฉัย ให้ใส่รหัสการวินิจฉัยที่ Opdx |  |  |
| 78 | S41  | ใส่ class ใน Opservices เป็นพัตถการ ต่องใส่รพัสหัดถการที่ Opservices  |  |  |
| 79 | T01  | InvNo ข่ากันในไฟล์เดียวกัน                                            |  |  |
| 80 | T02  | InvNo ข้ากับที่เคยเปิกแล้ว                                            |  |  |
| 81 | T03  | ไม่ระบ HN ในรายการ                                                    |  |  |
| 82 | T04  | ไม่ระบุ Station                                                       |  |  |
| 83 | T05  | วันที่รักษาไม่ถูกต้อง (เช่นเป็นวันที่ในอนาคต)                         |  |  |
| 84 | T06  | รหัสสิทธิประกับสขภาพหลักไม่ถกต่อง                                     |  |  |
| 85 | T07  | Tflag ไม่ถกต่อง                                                       |  |  |
| 86 | T08  | รหัสสิทธิที่ร่วมจ่ายไม่ถูกต้อง                                        |  |  |
| 87 | T09  | รหัสหมวด (BillMuad) ไม่ถูกต้อง                                        |  |  |
| 88 | T10  | รหัสประเภทบัญขีการเบิก (claimcat) ไม่ถูกต้อง                          |  |  |
| 89 | T11  | LCcode ไม่ถูกต้อง                                                     |  |  |
| 90 | T12  | STDCode ไม่ถูกต้อง                                                    |  |  |
| 91 | T13  | Qty ไม่ถูกต้อง                                                        |  |  |
| 92 | T14  | UP ไม่ถูกต้อง                                                         |  |  |
| 93 | T15  | SvRefID ไม่ถูกต้อง กรณีเป็นหมวด 3 และ 5                               |  |  |
| 94 | T16  | SvRefID ไม่ถูกต้อง กรณีเป็นหมวด I                                     |  |  |
| 95 | T17  | T17 SvRefID ไม่ถูกต้อง กรณีเป็นหมวด B                                 |  |  |

•

.

| ลำดับ | errcode | flag                                                                      | edesc                                                                                       |  |
|-------|---------|---------------------------------------------------------------------------|---------------------------------------------------------------------------------------------|--|
| 96    | T31     |                                                                           | ใม่มีรายการ BillItems ของ BillTran นี้ (ใช่ InvNo เป็น key)                                 |  |
| 97    | T32     | 32 ผลรวมของ Paid + ClaimAmt + OtherPay ไม่เท่ากับขอดเงินเรียกเก็บค่ารักษา |                                                                                             |  |
| 98    | T33     |                                                                           | Amount ของ InvNo นี้ไม่ตรงกับยอดรวมใน BillItems                                             |  |
| 99    | T34     |                                                                           | เบิกค่ารักษาพยาบาลรวมด่ำผิดปกติ *ยังไม่ใช้                                                  |  |
| 100   | T35     |                                                                           | เบิกค่ารักษาพยาบาลรวมสูงผิดปกติ *ยังไม่ใช้                                                  |  |
| 101   | T41     | ·                                                                         | รายการ BillItems นี้ไม่มี BillTran กำกับมาด้วย                                              |  |
| 102   | T42     |                                                                           | SvDate ไม่สัมพันธ์กับ dttran                                                                |  |
| 103   | T43     |                                                                           | ราดาที่เรียกเก็บ ChargeAmt ไม่เท่ากับ ราดาขายต่อหน่วย UP x จำนวน Qty                        |  |
| 104   | T44     | -                                                                         | ยอดเงินที่ขอเบิก ClaimAmount ไม่เท่ากับ ราคาเบิกใด้ด่อหน่วย ClaimUP x จำนวน<br>Oty          |  |
| 105   | T45     |                                                                           | ผลรวมจำนวนเงินขอเบิก ClaimAmout ไม่เท่ากับ ยอดเงินที่ขอเบิกรวม ClaimAmt                     |  |
| 106   | T51     |                                                                           | ใม่มีข้อมูลการให้บริการและการวิบีจฉัย                                                       |  |
| 107   | T61     |                                                                           | เป็นรายการลบหรือแก้ไขที่ไม่พบ Inv No. เดิม                                                  |  |
| 108   | W01     |                                                                           | รพ. ไม่ได้แจ้งข้อมลรายการยานี้มาใน Drug Catalog                                             |  |
| 109   | W02     |                                                                           | ไม่พบการ์จับค่รหัสยามาดราฐาน(TMTID) กับรายการยาของ รพ.                                      |  |
| 110   | W03     |                                                                           | ประเภทยาและเวชภัณฑ์ (Product Category) ใน DispensedItems และ Drug<br>Catalog ไม่ตรงกัน      |  |
| 111   | W04     |                                                                           | DTTran ใม่อยู่ในช่วงที่ รพ. แจ้งใช้ราคายานี้                                                |  |
| 112   | W05     | Ū                                                                         | ราคายาไม่ตรงกับ Drugcatalog                                                                 |  |
| 113   | W06     | 1                                                                         | ไม่ระบรหัส TMT ทั้งในฟิลด์ Drug ID ของ DispensedItems และใน Drug Catalog                    |  |
| 114   | W07     |                                                                           | ระบุรหัส TMT ในฟิลด์ Drug ID ของ DispensedItems และระบุใน Drug catalog แต่<br>ระบุไม่ตรงกัน |  |
| 115   | W08     |                                                                           | ใม่พบรหัสยาในรายการยาที่ รพ. แจ้งไว้                                                        |  |
| 116   | W09     |                                                                           | ระบุรพัส TMT ในฟัลด์ Drug ID ของ DispensedItems แต่ไม่ระบุใน Drug Catalog                   |  |
| 117   | W10     | 0                                                                         | ไม่ระบรหัส TMT ในฟิลด์ Drug ID ของ DispensedItems แต่ระบใน Drug Catalog                     |  |

#### ประเภทรหัส Error ในระบบ SSOP

- รหัส Error แบ่งเป็น 3 หลัก

- หลักที่ 1 เป็นตัวอักษร A-Z ที่บ่งถึงจุดที่ Error โดยมีรายละเอียด ดังนี้

| จุด Error                       | รหัส Error เบื้องต้น | รหัส Error REP |
|---------------------------------|----------------------|----------------|
| Hcode ไม่อยู่ในทะเบียน          | W                    |                |
| ไฟล์ซ้ำ                         | Х                    |                |
| text file ไม่ครบ หรือไม่ถูกต้อง | Y                    |                |
| Unzip ไม่ได้                    | Z                    |                |
| BillTran                        | В                    | Т              |
| BillDisp                        | D                    | R              |
| OPServices                      | Р                    | S              |
| Hemophilia                      |                      | Н              |
| สิทธิการรักษา                   |                      | С              |
| DrugCatalog (รหัสเตือน)         |                      | W              |

- หลักที่ 2 – 3 เป็นตัวเลข 0 – 9 เป็นเลขอนุกรมซึ่งจะไม่มีความหมายของตัวเลข

#### Error ที่พบบ่อยในระบบ SSOP

| เบื้องต้น                              | REP                                                     |  |  |
|----------------------------------------|---------------------------------------------------------|--|--|
| B31,D31,P3 MD5 ไม่ถูกต้อง              | C07 รหัสสถานพยาบาลหลักไม่ถูกต้อง                        |  |  |
| B34,D34,P34 ขาดข้อมูลที่กำหนดว่าต้องมี | S18 รหัสการวินิจฉัยไม่ถูกต้องหรือไม่สัมพันธ์กับ codeset |  |  |
| B36,D36 จำนวน   ไม่ตรงกับที่กำหนด      | S35 Class ใน OPDx ไม่พบใน OPServices                    |  |  |
|                                        | R21 เลข ว. แพทย์ไม่ถูกต้องตามรูปแบบที่กำหนด             |  |  |
|                                        | T15 SvRefID ไม่ถูกค้อง กรณีเป็นหมวด 3 และ 5             |  |  |

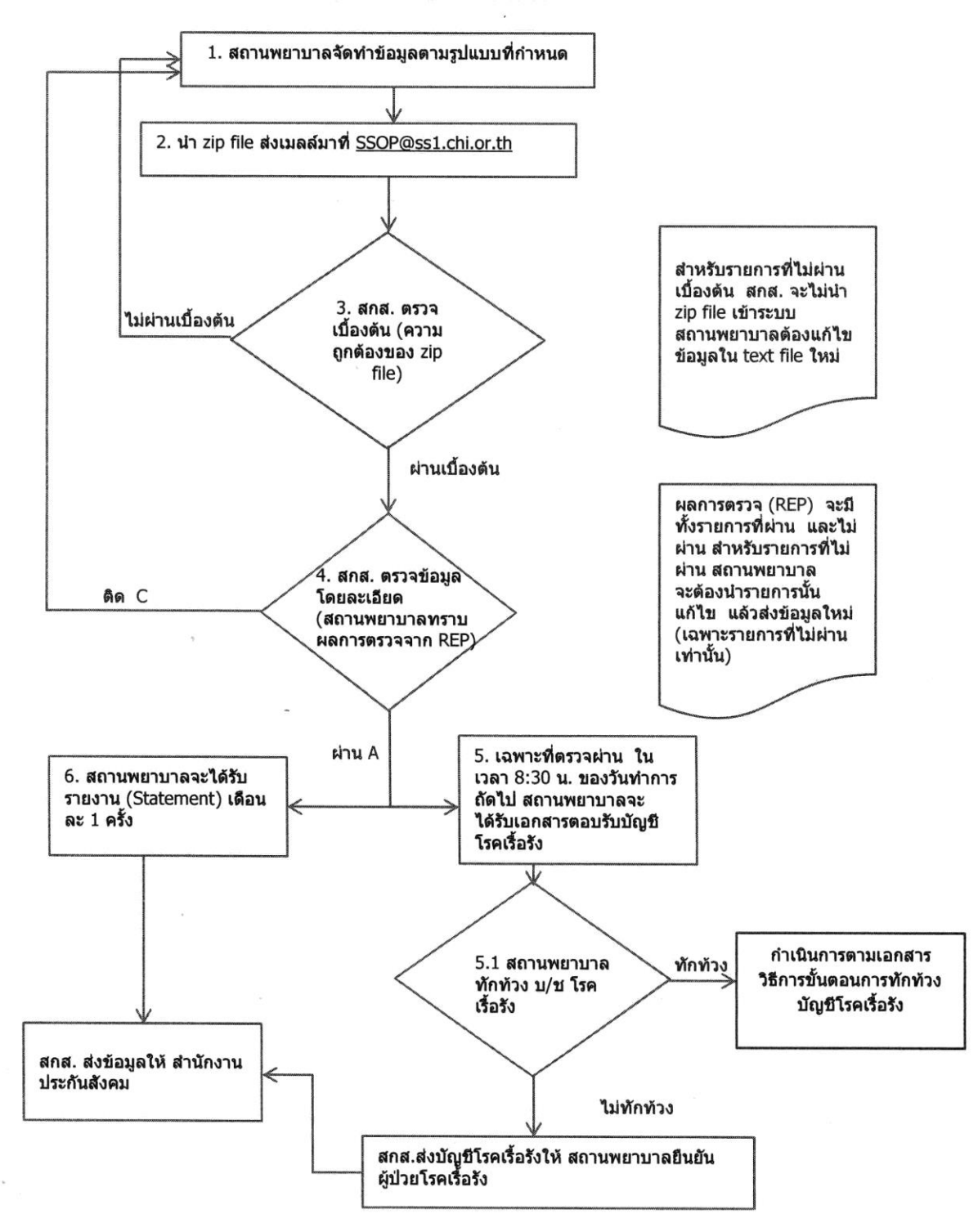

#### ขั้นตอนของระบบ SSOP